## Steps for Individual Users to retrieve user name

1. Go to <u>https://online.dib.ae</u> >> Need help.

| 1 | 🛞 بنك بيب الإسلامي<br>Dubai Islamic Bank | العربية<br>LEARN MORE SECURITY                                    |
|---|------------------------------------------|-------------------------------------------------------------------|
|   |                                          | LOGIN QUICK LOGIN NEW USER NEED HELP?                             |
|   |                                          | RESET PASSWORD OR SECURITY QUESTIONS FORGOT USER NAME RE-REGISTER |
|   | Why Choose DIB C                         | Dnline                                                            |

2. Select Individal , Card Holder – Enter Card number , PIN and Captcha. Click on verify details..

| بنك يبي الإسلامي (Dubai Islamic Bank   alt |                                           | LEARN MORE | العربية<br>SECURITY |
|--------------------------------------------|-------------------------------------------|------------|---------------------|
|                                            | Forgot / Retrieve User Nam                | e          |                     |
|                                            | • Select Customer Type                    |            |                     |
|                                            | INDIVIDUAL NON INDIV                      | IDUAL      |                     |
|                                            | Select Relationship Type                  |            |                     |
|                                            | CARD HOLDER NON CARD H                    | IOLDER     |                     |
|                                            | Enter below details to get your USER NAME |            |                     |
|                                            | Card Number:*                             | البد       |                     |
|                                            | PIN:*                                     |            |                     |
|                                            | 6YFT83 6YFT83                             |            |                     |
|                                            | VERIFY DETAILS                            |            |                     |

3. Enter Security Answers to the questions and click on proceed.

| ا بنك دبي الإسلامي 🚳 |                               |                   |            | العربية  |
|----------------------|-------------------------------|-------------------|------------|----------|
| Dubai Islamic Bank   |                               |                   | LEARN MORE | SECURITY |
|                      | Forgot / Retrieve User Name   |                   |            |          |
|                      | ANSWER YOUR                   | SECURITY QUESTION |            |          |
|                      | First school you attended?    | •••••             |            |          |
|                      | Your favourite football team? | •••••             |            |          |
|                      | Year your mother was born?    | ······ (\$)       |            |          |
|                      |                               |                   |            |          |
|                      | CANCEL                        | PROCEED           |            |          |
|                      |                               |                   |            |          |

4. Enter the email id to which user id to be received and click on proceed.

| ا بنك دبى الإسلامي Dubai Islamic Bank   ا                                                                          | LEARN MORE | عربية<br>SECURII |
|----------------------------------------------------------------------------------------------------|------------|------------------|
| Forgot / Retrieve User Name                                                                                        |            |                  |
| • Please enter your Email address. Your User Name will be sent<br>to the entered email address.<br>Email Address*m |            |                  |
| CANCEL PROCEED                                                                                                    |            |                  |

5. User ID will be sent to the mail id.

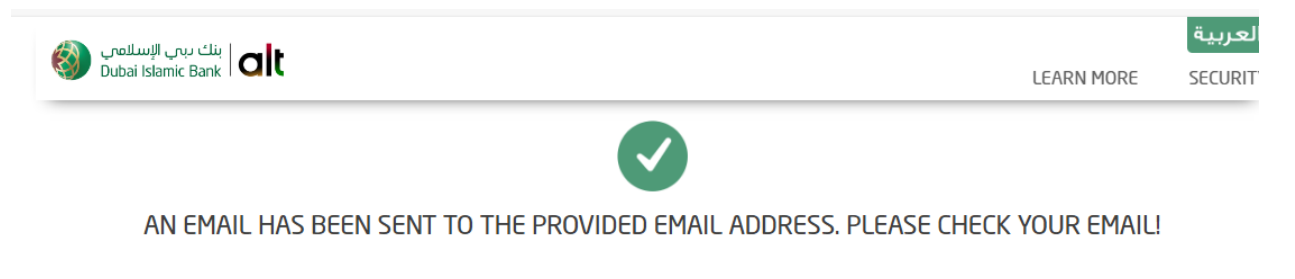

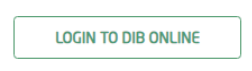

L